# E-LEARNING UNIVERSITAS PGRI MADIUN

http://elma.unipma.ac.id

Cara Mendaftar pada eLMA dan Penggunaan Mobile learning

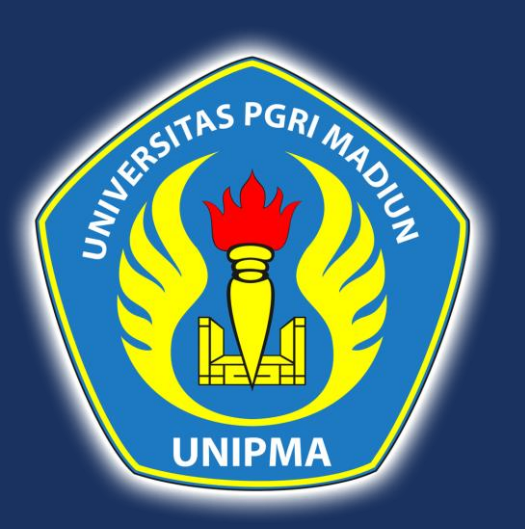

# MENDAFTAR PADA E-LEARNING

- I. Masukkan laman berikut <u>http://elma.unipma.ac.id</u>
- 2. Silahkan klik pada tombol "**New account**" seperti gambar berikut.

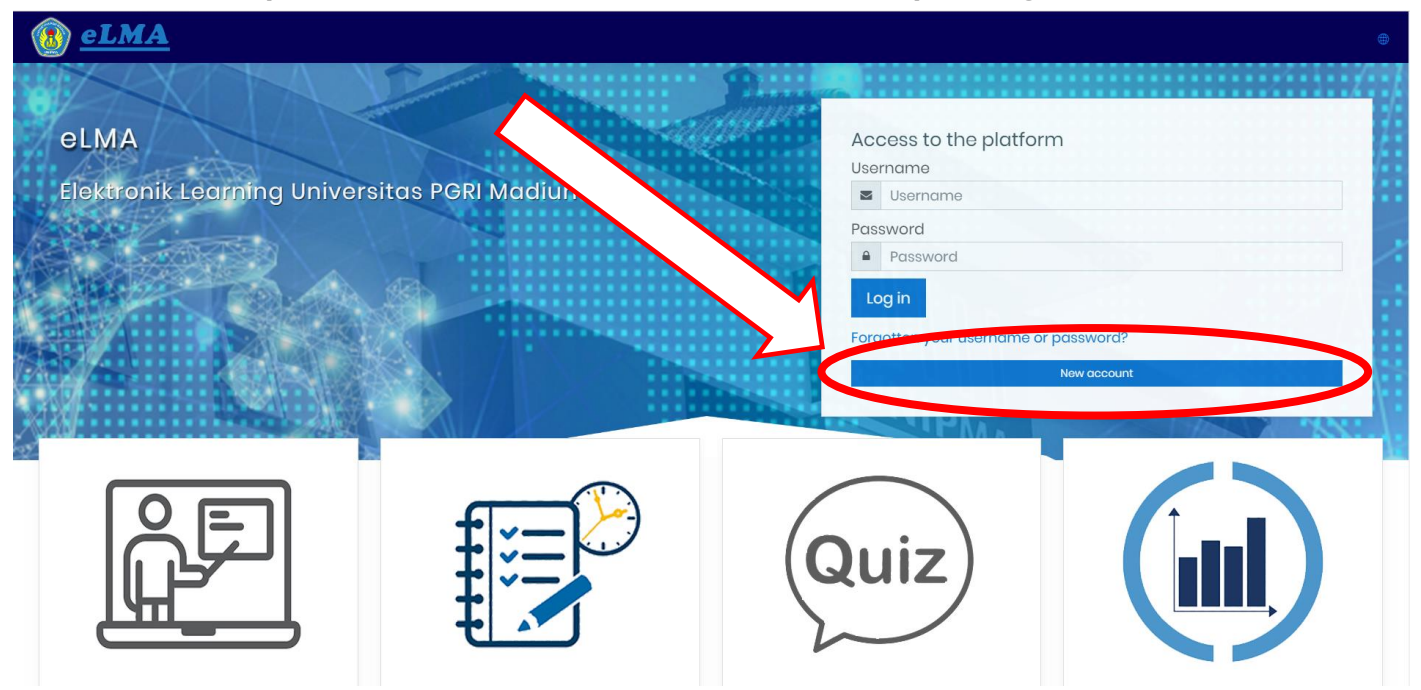

# MENDAFTAR PADA E-LEARNING

#### 3. Silahkan melakukan pengisian data!

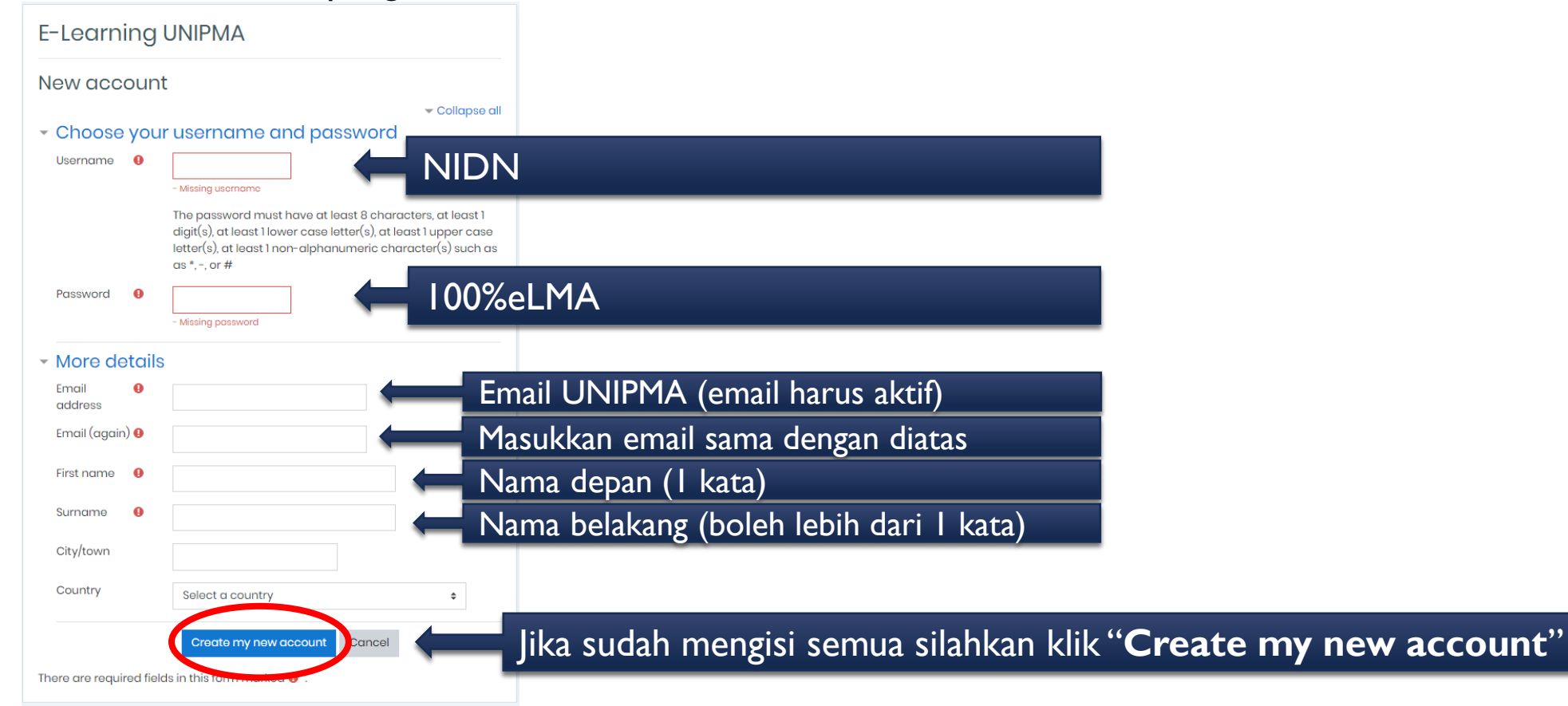

#### MENDAFTAR PADA E-LEARNING

4. Periksa pada email yang di daftarkan, jika email balasan tidak ada di Kotak Masuk, silahkan di cek pada SPAM.

| = | M Gmail               |        | Q                                                                                   | ▼ Telusuri email                                                                                                    |
|---|-----------------------|--------|-------------------------------------------------------------------------------------|----------------------------------------------------------------------------------------------------|
| + | Tulis                 |        | ÷                                                                                   |                                                                                                    |
|   | Kotak Masuk           | uk 413 |                                                                                     | E-Learning UNIPMA: account confirmation 🔎 Kotak Masuk 🗴                                                                                                    |
| * | Berbintang<br>Ditunda |        | Admin Pengguna (via eLMA) <elma@unipma.ac.id><br/>kepada saya →</elma@unipma.ac.id> |                                                                                                    |
|   | Penting               |        |                                                                                     | 🛪 Inggris 🔹 > Indonesia 👻 Terjemahkan pesan                                                                                                    |
| > | Terkirim<br>Draf      | 4      |                                                                                     | Hi Gilang Testing,<br>A new account has been requested at 'E-Learning UNIPMA'                                                                                    |
| • | Kategori<br>Sosial    | 351    |                                                                                     | using your email address.                                                                                                    |
| ( | D Update              | 303    | <                                                                                   | http://elma.unipma.ac.id/login/confirm.php?data=6WJjb2P2IdLSnOt/120290 Klik url disamping untuk konfirmasi.                                                      |
|   | Promosi               | 361    |                                                                                     | In most mail programs, uns should appear as a drue link<br>which you can just click on. If that doesn't work,<br>then cut and paste the address into the address |
| ~ | Selengkapnya          | +      |                                                                                     | line at the top of your web browser window.<br>If you need help, please contact the site administrator,                                                          |
|   |                       |        |                                                                                     | Admin Pengguna                                                                                                    |
|   |                       |        |                                                                                     | A Palas                                                                                                    |

### PENGGUNAAN MOBILE LEARNING

Silahkan masuk pada Google play store 📝 Ι.

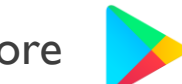

- Lakukan pencarian dengan menuliskan "Moodle" 2.
- Instal aplikasi Moodle tersebut! 3.
- Setelah Ter-instal tekan "Open" 4.

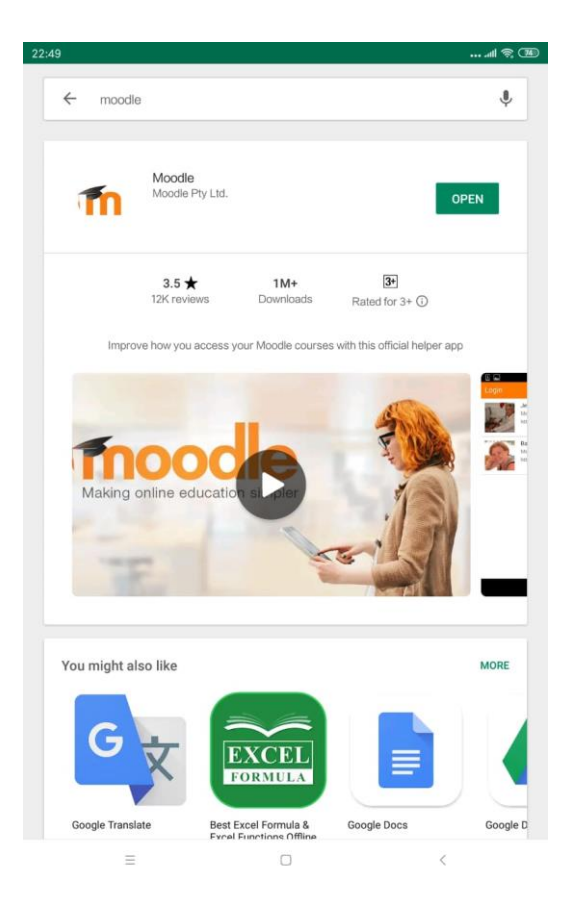

### PENGGUNAAN MOBILE LEARNING

5. Masukkan alamat atau URL E-Learning UNIPMA "elma.unipma.ac.id" lalu klik "CONNECT!"

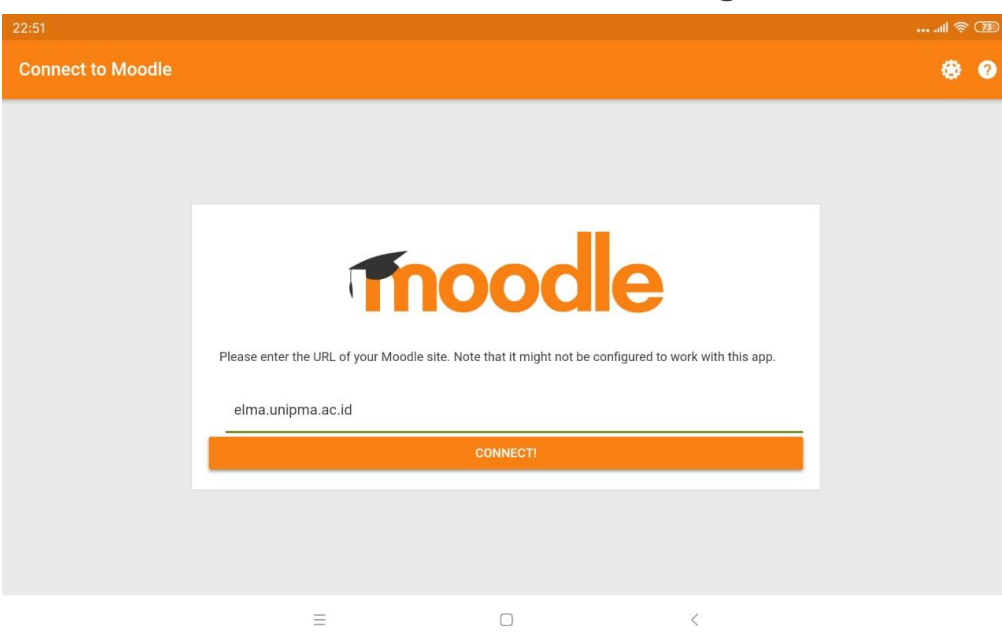

#### PENGGUNAAN MOBILE LEARNING

6. Masukkan Username dan Password, lalu tekan "LOG IN"

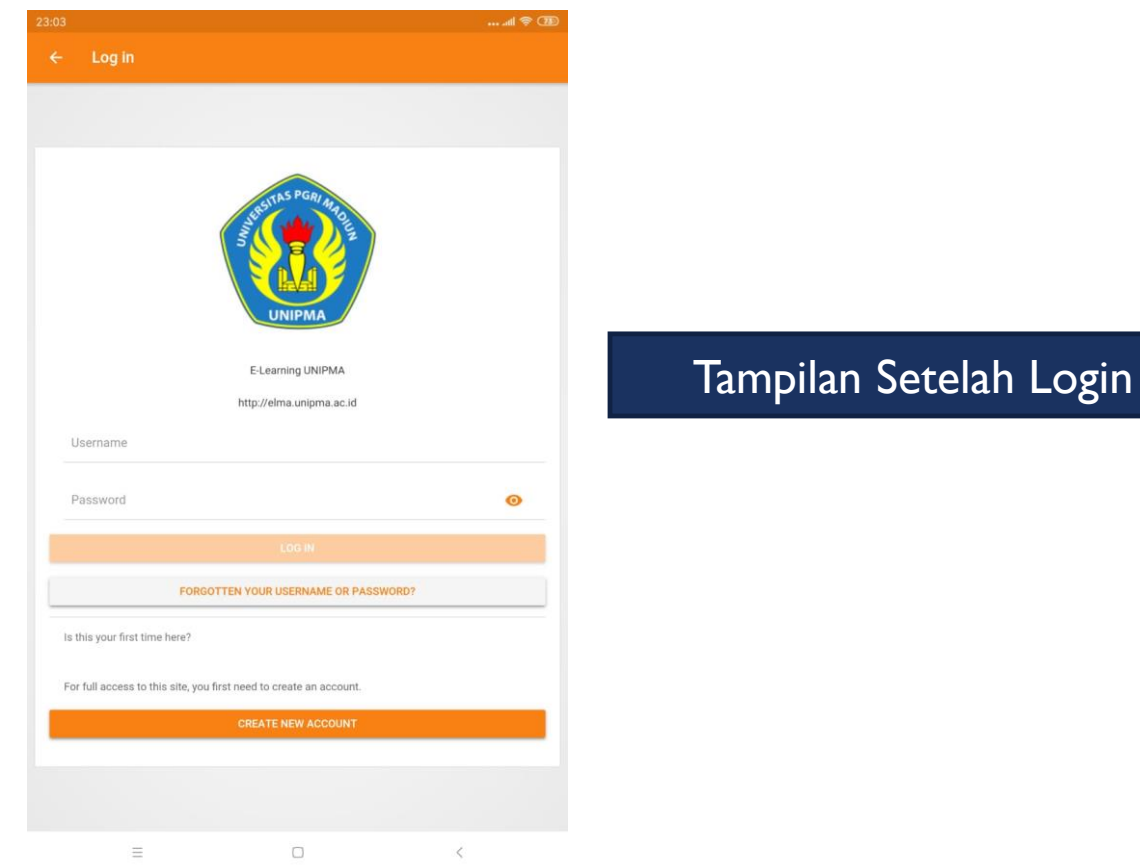

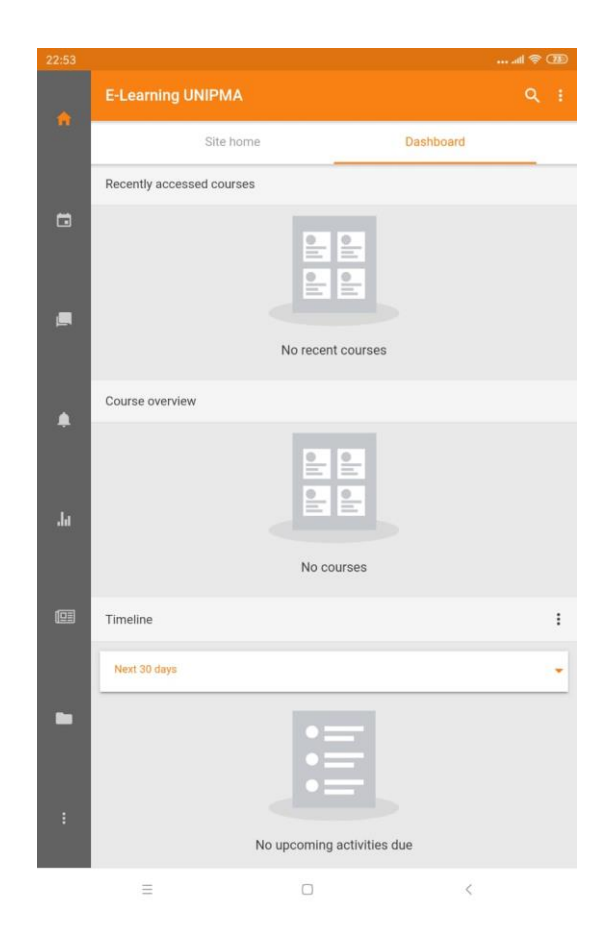